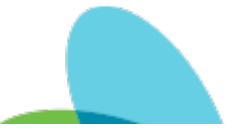

## HCHB Non Present Discipline Discharge

Last Modified on 08/16/2024 11:19 am EDT

### Purpose:

Guide clinicians on what to complete in Point Care when a discipline is ending, Clinician is unable to physically perform the skilled visit, and client continues to have other services ordered.

Regulation:G460, G462, G434, G572

Policy: Discharge, Transfer, Referral and Corresponding Summaryhttps://aveanna.ellucid.com/documents/view/546

CHAP Manual: APC.10.D.M1

#### Measurement:

1. Star Ratings will be above a 3.5 star rating for all branches.

#### Process:

1. Clinician will access Medical Records for their patient from the Rolling Calendar and scroll to the Features section:

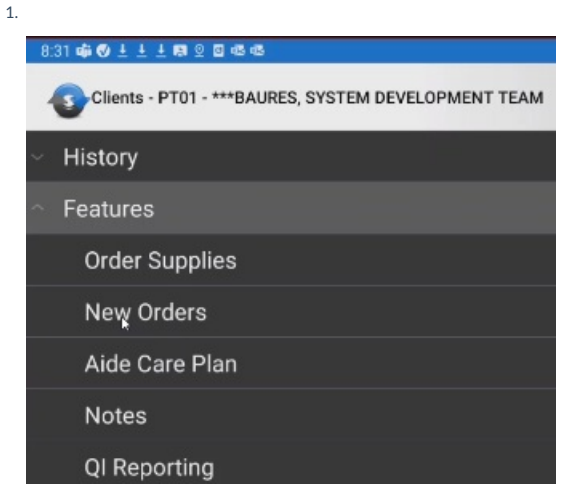

- 2. Clinician will Add a New Order, including the following:
  - 1. Send to Physician = enter Provider
  - 2. Order Type = Physician Order
  - 3. Instructions = Discipline only discharge for \*Insert Discipline\*
  - 4. Calendar --> Remove all future visits.
    - 1. To Delete visits, select the date of the visit which will show the service code. Hold down the service code on your tablet and choose to 'DELETE' the visit.
  - 5. Save the New Order
- 3. Clinician will enter a DISCHARGE SUMMARY Note by selecting 'Notes':

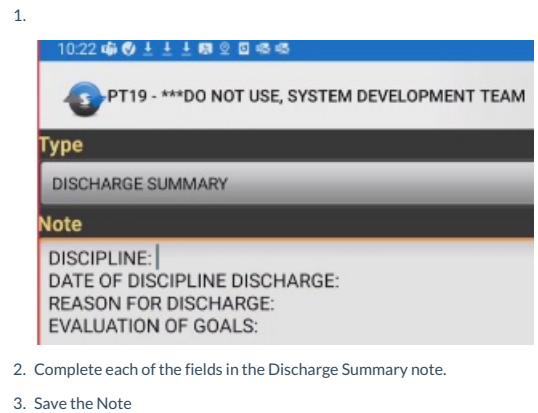

Confidential - Aveanna Healthcare

4. SYNC the device so that the Order and Discharge Summary note can be processed.

From article: HCHB Non Present Discipline Discharge | Last Modified on 08/16/2024 11:19 am EDT

# aveanna healthcare®

Confidential - Aveanna Healthcare